## Steps for printing:

- 1. Print at workstation
  - 1. Connect to Charged Print Queue through the Work Desk Menu

| and the second second |                                                                                                    | - C X |
|-----------------------|----------------------------------------------------------------------------------------------------|-------|
| (                     | の + C × Ø Application Menu ×                                                                                                    | 6 숙 Θ |
|                       | Printer - Connect to default printer<br>Printer - Connect to Quota Controlled Fast Print Queue (Fuji Xerox at CMC)<br>Printer - Connect to Quota Controlled Fast Print Queue (Konica Minolta at CSC, AC2<br>and Library)<br>Printer - Connect to Quota Controlled small printer in Teaching Studio/Terminal Area<br>Printer - Connect to Charged Print Queue (Charge01_BW)<br>Printer - Connect to Charged Print Queue (Charge01_Color)<br>Printer - Connect to Charged Print Queue (Charge02_BW)<br>Printer - Connect to Charged Print Queue (Charge02_Color) | -     |
|                       | GuickTime Player 7.6.9<br>Read Chinese Page using HanWeb<br>Real Player 14.0.4.652 or higher version<br>SAS 9.3<br>SAS 9.3 - Enterprise Guide 4.3<br>Scanner - HP Scanjet 8300 Software version 13.0<br>SSH Secure Shell 3.2.9 - File Transfer Client<br>SSH Secure Shell 3.2.9 - Shell Client                                                                                                    |       |

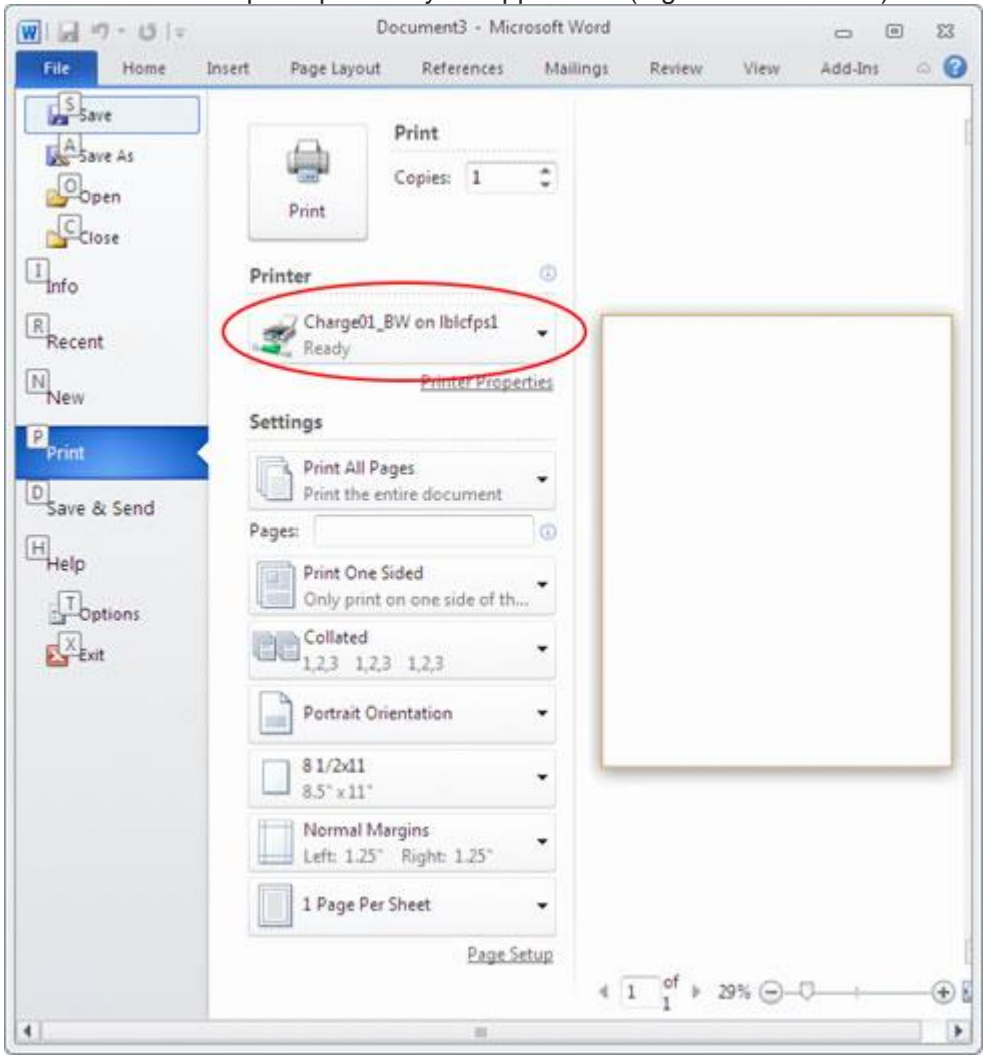

2. Print to the desired print queue in your application (e.g. Microsoft Word)

|  | Max. 16                                                                                                    |
|--|----------------------------------------------------------------------------------------------------|
|  | Password                                                                                                    |
|  | Max. 8                                                                                                    |
|  | Click the [OK] button after entering in [Secure Print] - [ID] and [Password].                                           |
|  | Operate the followings on the printer's control panel in order to use the documents which is printed by "secure print". |
|  | [User Box]button -> [System] -> [Secure                                                                                 |

3. Enter Secure Print ID and Password, and then press OK

- 2. Release print jobs at the printer
  - Go to the printer you printed to Insert Octopus Card i.
  - ii.
  - iii. Press Secure Print User Box

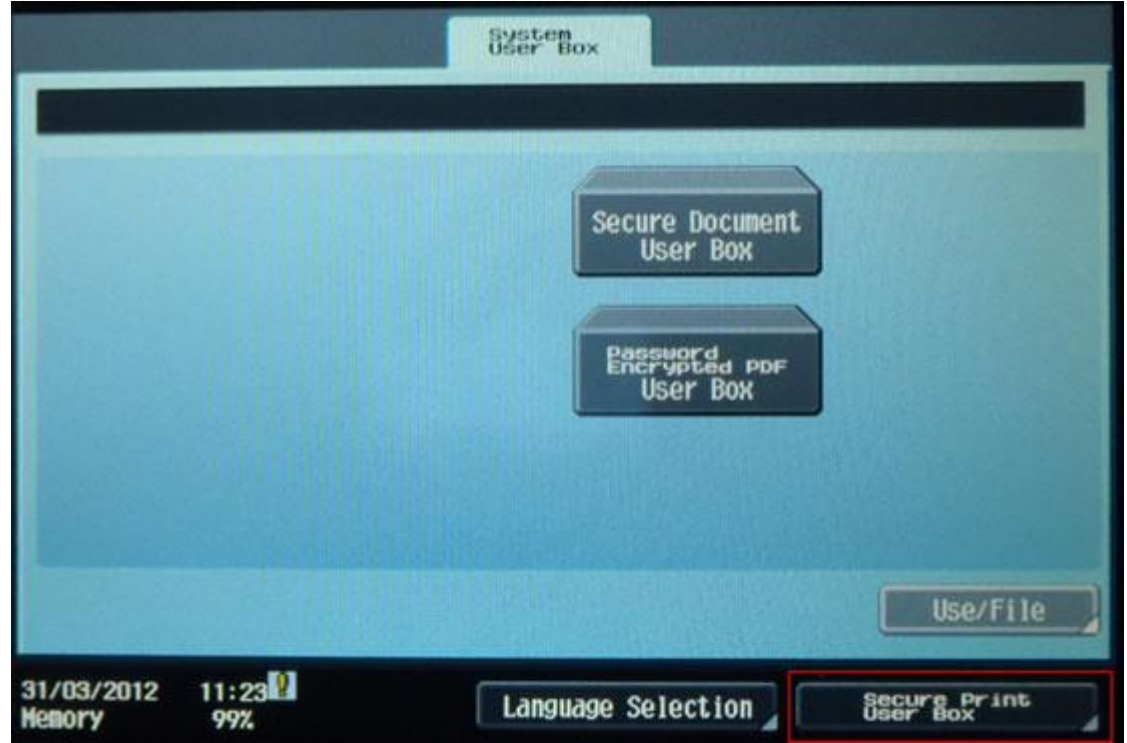

18te + -9 0 3 6 2 q e t u 0 p ſ . ٧ đ \$ d g h k 1 Ĵ Shift . V b Space 11:24 99% SAN SAlarge Cancel 0K 31/03/2012 Hemory Input Password and then press OK Secure Print Document Password Sete -X. 0 P q e d g j đ Shift v b z C Space

> 11:25 99%

31/03/2012 Hemory Cance1

OK

iv. Input ID (=Secure Print ID) and then press OK

٧.

vi. The file of the Secure Print ID you entered will be shown. Select file to print or

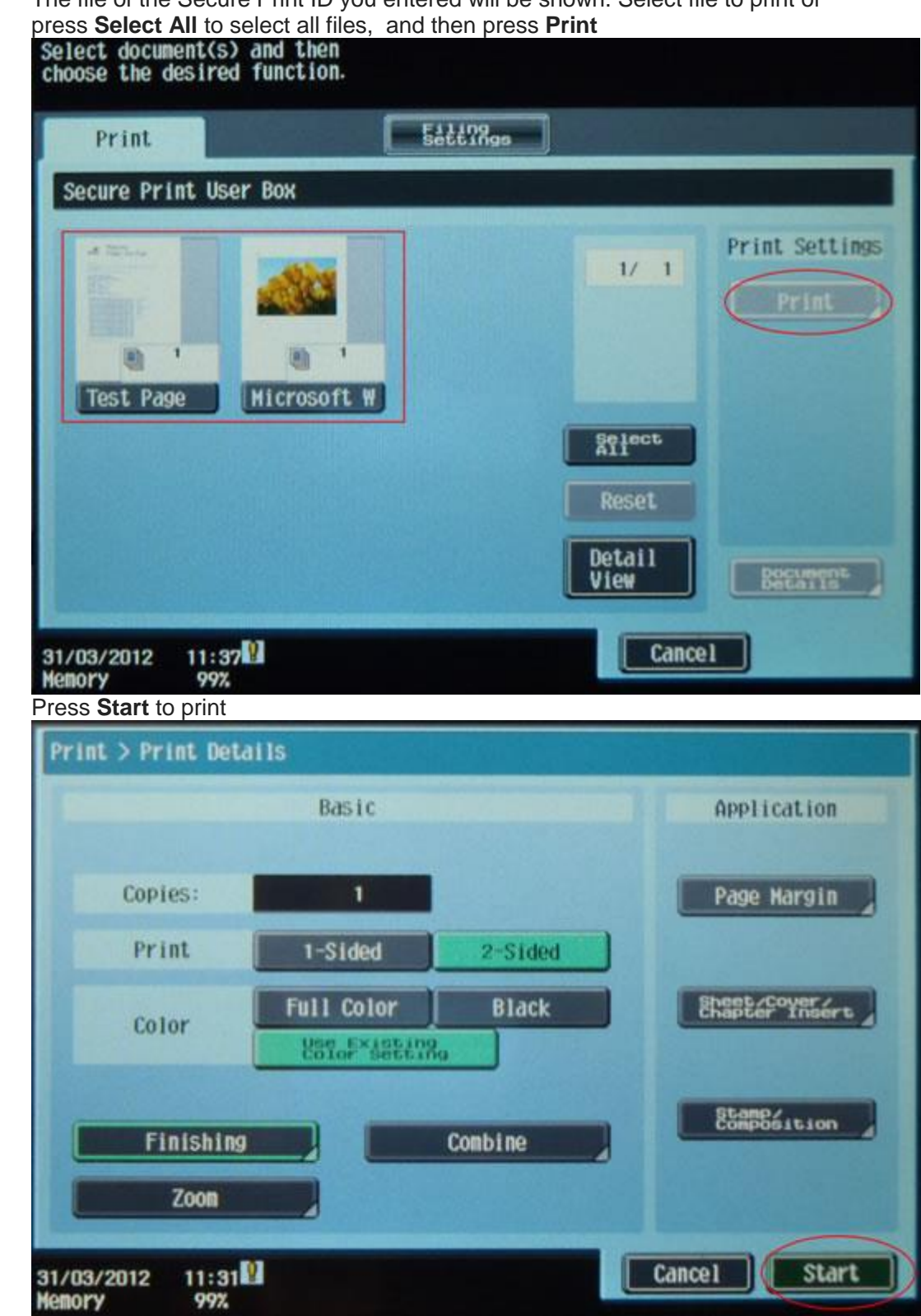

Remove Octopus Card viii.

vii.